# Fünfzehn iOS 16.4 Funktionen, die Sie sofort ausprobieren sollten

von Rajesh Pandey auf cultofmac.com, übersetzt von KJM Bilder: Ed Hardy, Rajesh Pandey

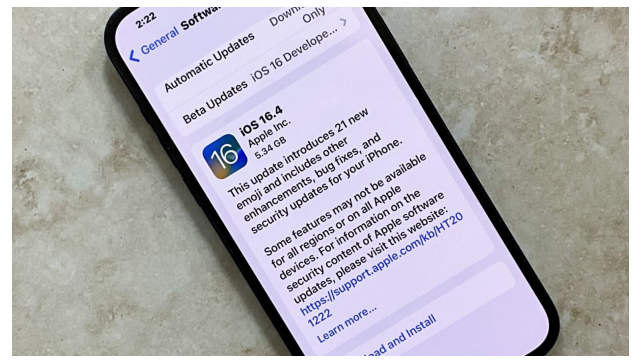

Nachdem du dein iPhone aktualisiert hast, solltest du diese neuen Funktionen in iOS 16.4 ausprobieren.

Apple hat Ende März iOS 16.4 veröffentlicht, das wesentliche Änderungen und neue Funktionen für das iPhone-Betriebssystem bringt.

Nach der Installation von iOS 16.4, dem bisher größten Point-Release von iOS 16, können Sie diese 15 Funktionen sofort ausprobieren.

# iOS 16.4: Neue Funktionen zum Ausprobieren

Apple hat Mitte Februar die erste Beta-Version von iOS 16.4 und iPadOS 16.4 veröffentlicht. Nach mehr als einem Monat Beta-Tests sind dies die herausragenden neuen Funktionen.

# 1. Verbesserte Podcasts-App

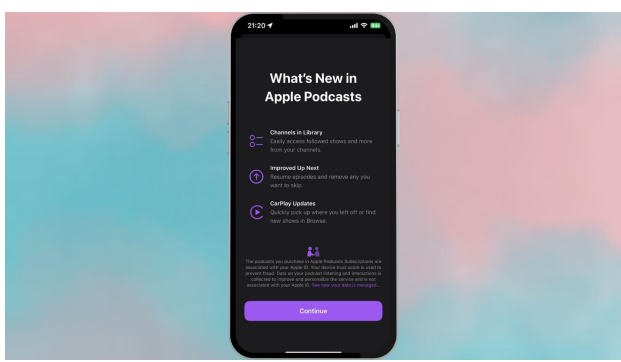

Apple hat in iOS 16.4 einige ziemlich große Änderungen an der Podcasts-App vorgenommen. Mit dem neuen Menü "Kanäle" in der Mediathek können Ersteller alle ihre Podcasts an einem Ort auflisten. Dies sollte die Auffindbarkeit von Inhalten verbessern. Die Funktion "Als Nächstes" der Podcasts-App erhält ebenfalls eine deutliche Überarbeitung ihrer Funktionsweise. Die aktuell abgespielte Episode bleibt oben, bis Sie sie zu Ende hören, sie als abgespielt markieren oder manuell entfernen. Apple beschreibt die Funktion folgendermaßen: Wenn ein Hörer eine Episode einer Sendung abspielt, bevor er sich entschließt, ihr zu folgen, bleibt diese Episode nun in Up Next, bis der Hörer sie zu Ende hört, als abgespielt markiert oder entfernt. Neue Episoden von verfolgten Sendungen und kürzlich gespeicherte Episoden erscheinen oben in der Up Next-Warteschlange, während Episoden, die der Hörer begonnen hat, und ältere gespeicherte Episoden am Ende erscheinen. Die neuesten Episoden von kürzlich verfolgten Sendungen erscheinen am Anfang von "Up Next". Außerdem werden Episoden, die mit dem Typ "Bonus"-Episode kategorisiert sind, in Up Next angezeigt.

# 2. Überprüfen des AppleCare-Abdeckungsstatus

iOS 16.4 macht es einfacher, den Garantiestatus deines Apple-Zubehörs zu überprüfen. Unter **Einstellungen > Allgemein > Über > Abdeckung** können Sie jetzt den Garantiestatus Ihrer Apple Watch, AirPods, Ihres Apple Pencil und anderen Apple-Zubehörs einsehen.

#### 3. Sprachisolierung

Mit iOS 16.4 wird Apples Funktion "Sprachisolierung" auf normale Telefonanrufe ausgeweitet. Die Funktion wurde mit iOS 15 eingeführt, funktionierte aber bisher nur mit VOIP-Anrufen und Apps wie FaceTime und Zoom.

Wie der Name schon sagt, konzentriert sich Voice Isolation auf Ihre Stimme und reduziert Hintergrundgeräusche. Die Funktion funktioniert allerdings nur in eine Richtung: Sie unterdrückt Hintergrundgeräusche bei Ihnen und nicht bei den anderen Teilnehmern des Anrufs. (Bei VoIP-Anrufen steht Ihnen auch Wide Spectrum zur Verfügung, aber für normale Anrufe ist diese Funktion derzeit noch nicht verfügbar).

#### 4. Bessere 5G-Unterstützung

iOS 16.4 ermöglicht die Unterstützung des 5G-Standalone-Netzes im Netz von T-Mobile in den USA. Damit kann das iPhone theoretisch Geschwindigkeiten von bis zu 3 Gb/s erreichen. In der Türkei wird iOS 16.4 die 5G-Unterstützung auf neueren iPhones ermöglichen.

# 5. Neue Emoji

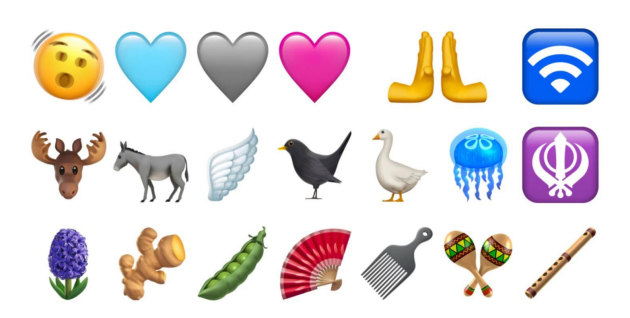

iOS 16.4 bietet Unterstützung für <u>Unicode 15.0 Emoji-Zeichen</u>. Insgesamt gibt es 21 neue Zeichen, darunter ein schüttelnder Kopf, ein rosa Herz, ein blaues Herz, ein Esel, eine Qualle, Ingwer und eine Hyazinthe. Das Unicode-Konsortium hat diese Emoji-Zeichen im vergangenen September genehmigt.

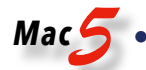

#### 6. Neue HomeKit-Architektur feiert ein Comeback

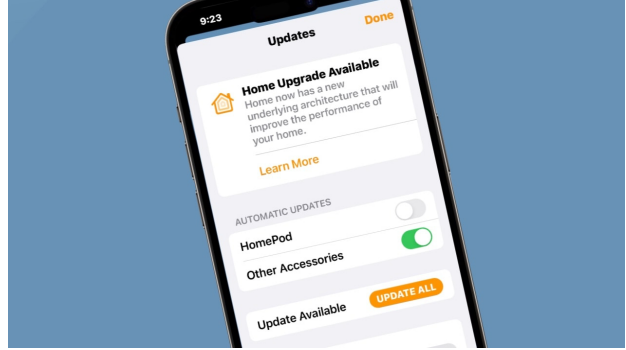

Die neue HomeKit-Architektur von Apple feiert in iOS 16.4 ein Comeback. Das Unternehmen stellte die Architektur erstmals mit iOS 16.2 vor. Aufgrund von Problemen, die von frühen Anwendern gemeldet wurden, zog Apple das Update jedoch zurück.

Die neue Architektur bringt "verbesserte Leistung und Zuverlässigkeit des Zubehörs in Ihrem Zuhause", so Apple.

# 7. Fokusmodus erhält Unterstützung für Always-On-Display

Apple hat in iOS 16.4 einen Always-On-Display-Filter im Fokus-Modus hinzugefügt. Damit können Sie die Funktion umschalten, wenn Sie ein bestimmtes Fokusprofil aktivieren oder deaktivieren.

#### 8. Web-Push-Benachrichtigungen für Safari

Websites und Web-Apps, die zum Home-Bildschirm Ihres iPhones (oder iPads) hinzugefügt werden, können in iOS 16.4 Push-Benachrichtigungen senden. Neben den Benachrichtigungen kann die Website-Verknüpfung auch ein Symbol für ungelesene Benachrichtigungen anzeigen, wie dies bei normalen iPhone-Apps der Fall ist.

Apple kündigte diese Funktion erstmals bei der Präsentation von iOS 16 auf der letztjährigen Worldwide Developers Conference an. Damit sie funktioniert, müssen Website-Entwickler auch Unterstützung für Web-Push-Benachrichtigungen in Safari hinzufügen. Daher kann es sein, dass Sie die Funktion nicht sofort nutzen können.

Außerdem erlaubt Apple Google Chrome und anderen Webbrowsern von Drittanbietern, Website-Verknüpfungen zum Home-Bildschirm des iPhones hinzuzufügen. Die Option ist im Menü "Teilen" versteckt.

# 9. Die Animation zum Umblättern von Seiten kehrt in Apple Books zurück

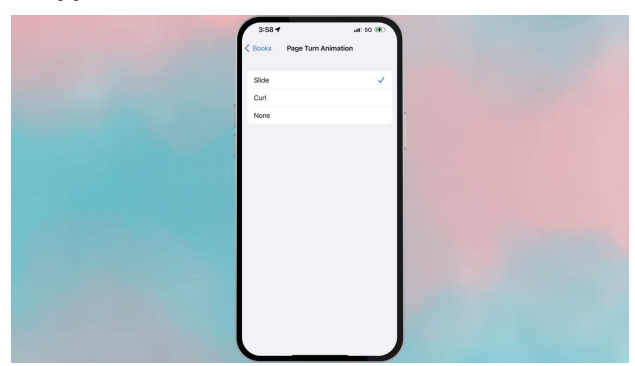

Die berühmte Animation zum Umblättern von Seiten. die Apple in iOS 16 aus seiner Bücher-App entfernt hat, kehrt in iOS 16.4 zurück. Sie können in den Einstellungen von Apple Books zwischen den Animationen "Schieben" und "Aufrollen" zum Umblättern von Seiten wechseln.

#### 10. Schnelles Beitreten zum Beta-Programm

| 9-21 Sector Sector Sect |  |
|----------------------------------------------------------------------------------------------------|--|
| Off                                                                                                    |  |
| OS 10 Overloper Beta<br>OS 10 Abrilde Ceta<br>Bosto Honda to monthe Phone to<br>the standard and phone Amazana and the Standard<br>the standard and the standard and the standard<br>standard and the standard and the standard and the standard<br>Apple ID: edihard y@gmail.com                                                                                                    |  |
|                                                                                                    |  |
|                                                                                                    |  |
|                                                                                                    |  |

Mit der Veröffentlichung von iOS 16.4 ändert Apple die Art und Weise, wie Sie dem iOS-Beta-Programm beitreten können, erheblich. Wenn Sie ein bei Apple registrierter Entwickler sind, finden Sie die Option zum Beitritt zur Entwickler- oder öffentlichen Beta direkt unter Einstellungen > Allgemein > Softwareaktualisierung. (Diese Option wird auf Ihrem iPhone oder iPad mit iOS 16.4/iPadOS 16.4 nur angezeigt, wenn Sie bei Apple als Entwickler registriert sind).

Dies stellt eine wichtige Änderung in der Art und Weise dar, wie Apple sein Beta-Programm betreibt. Mit diesem Schritt will das Unternehmen sein Beta-Profil-System beenden, das es nicht registrierten Entwicklern erschwert, kommende iOS-Builds vor ihrer Veröffentlichung auszuprobieren.

Wenn Sie ein separates Apple-Entwicklerkonto haben, müssen Sie sich keine Sorgen machen. Apple bietet sogar die Möglichkeit, eine andere Apple ID zu verwenden als die, mit der Sie sich bei Ihrem Telefon anmelden.

MACINFO DE COLOGNE • NEWSLETTER DES MACTREFFS KÖLN • NR. 366 • 12.04.2023

#### 11. Neue Shortcut-Aktionen

Mac 🧲

Apple hat die Shortcuts-App in iOS 16.4 weiter verbessert und Unterstützung für mehrere neue Aktionen hinzugefügt. Insgesamt gibt es 12 neue Aktionen, darunter die Möglichkeit, das iPhone auszuschalten, das Always-On-Display einzuschalten, Anrufe automatisch zu beantworten, den Stage Manager auf dem iPad zu aktivieren/deaktivieren und die On-Demand-VPN-Einstellung des Geräts mit der Aktion "VPN einstellen" schnell zu steuern.

# 12. Doppelte Fotos in der gemeinsam genutzten iCloud-Fotomediathek finden

Mit iOS 16 war es einfach, doppelte Fotos auf dem iPhone zu finden. Apple aktiviert jetzt dieselbe Option für die iCloud Shared Photo Library, sodass Sie das Durcheinander ganz einfach beseitigen und Speicherplatz freigeben können.

# 13. Widgets für die Auftragsverfolgung

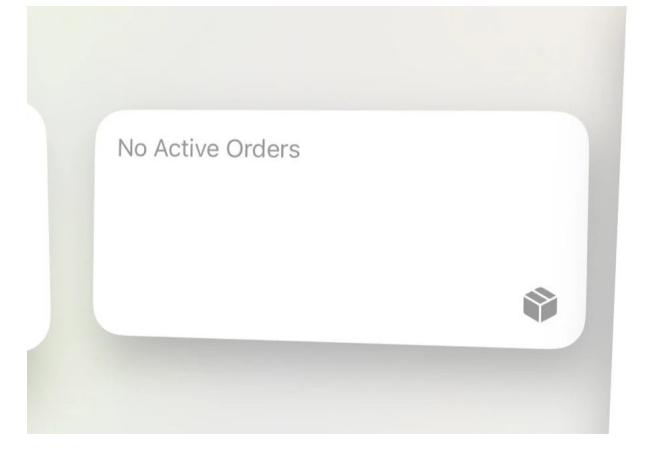

iOS 16.4 führt ein neues Widget zur Auftragsverfolgung für Apple Wallet ein. Es ist in drei Größen verfügbar und sollte es leicht machen, den Überblick über aktive Bestellungen zu behalten.

#### 14. Genaue Angaben zur Satellitenverfügbarkeit

Wenn Sie den Notruf SOS über Satellit auf Ihrem iPhone 14 Pro mit iOS 16.4 verwenden, erhalten Sie genauere Informationen über die Verfügbarkeit des nächsten Satelliten. Anstelle von "Bald verfügbar" wird eine genauere Zeitangabe angezeigt, z. B. "Nächster Satellit verfügbar in [x] Stunde(n) [x] Minute(n)".

#### 15. Verbesserungen der Apple Music App

iOS 16.4 bringt mehrere kleinere Verbesserungen für die Apple Music App, die in der Summe für ein besseres Nutzererlebnis sorgen. Die Profil-Schaltfläche wird prominent in der oberen linken Ecke angezeigt und ist damit leicht zu erreichen. Es gibt eine neue Schaltfläche "Sortieren" für Interpreten, Alben, Songs usw., mit der Sie die Liste der Songs nach dem Titel, dem Datum, an dem sie zu Ihrer Bibliothek hinzugefügt wurden, oder dem Jahr ihrer Veröffentlichung sortieren können.

Außerdem zeigt die Apple Music App beim Abspielen von Titeln eine neue animierte Wellenform an. Zu den weiteren Änderungen gehören neue Animationen, kleinere Pop-up-Einblendungen und kleinere Wiedergabelistensymbole in der Registerkarte "Bibliothek".

Apple Music Classical, das Apple ebenfalls Ende März veröffentlichte, ist als eigenständige App im App Store erhältlich.

# Sechs andere Dinge, die Siri tun kann

von D. Griffin Jones (<u>cultofmac.com</u>), Übersetzung KJM Bilder: D. Griffin Jones/Cult of Mac

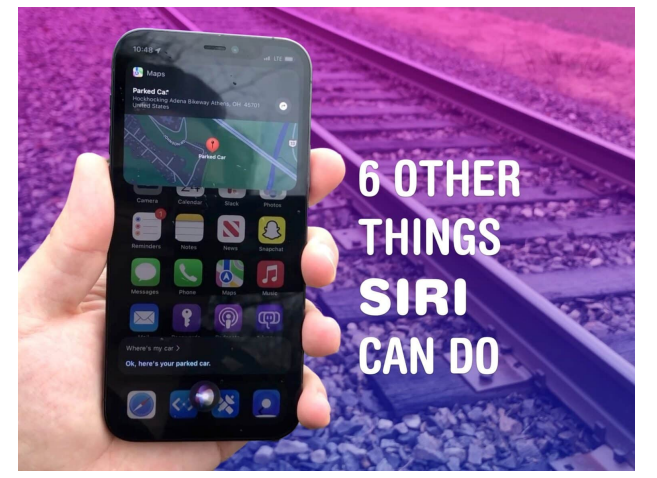

Nach vielen Recherchen habe ich endlich einige andere Verwendungsmöglichkeiten für Siri entdeckt.

Ob Sie es glauben oder nicht, es gibt tatsächlich mehr Dinge, die Siri tun kann — neben dem Einstellen von Timern und dem Diktieren von Texten. Zugegeben, es gibt viele Dinge, die Siri nicht tun kann, aber hier werde ich sechs Siri-Anfragen durchgehen, die Sie vielleicht überraschend oder praktisch finden.

# Nr. 1: Siri fragen: "Wo ist mein Auto?"

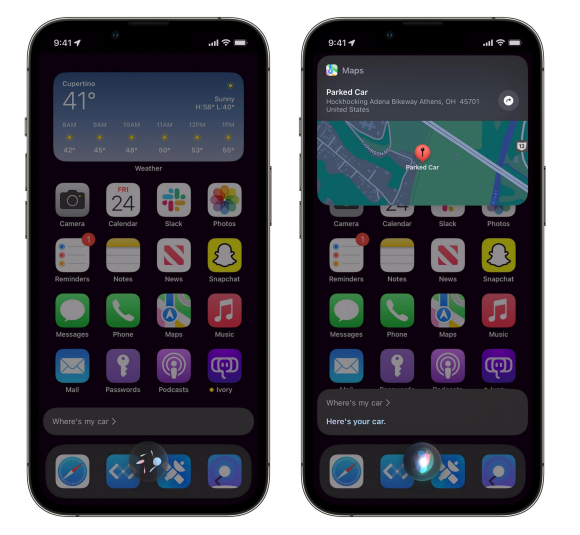

Wenn Ihr iPhone über Bluetooth oder CarPlay mit Ihrem Auto verbunden ist, können Sie Ihr Auto finden, indem Sie einfach Siri fragen. Sagen Sie: "Wo ist mein Auto?", und ein kleines Popup-Fenster mit dem Standort Ihres Autos wird angezeigt. Tippen Sie darauf, um eine Wegbeschreibung in Apple Maps zu erhalten. Das ist sehr praktisch, wenn du ein Konzert in einer fremden Stadt besuchst oder dein Auto am Flughafen finden musst.

# Nr. 2: Zeig mir meine Passwörter

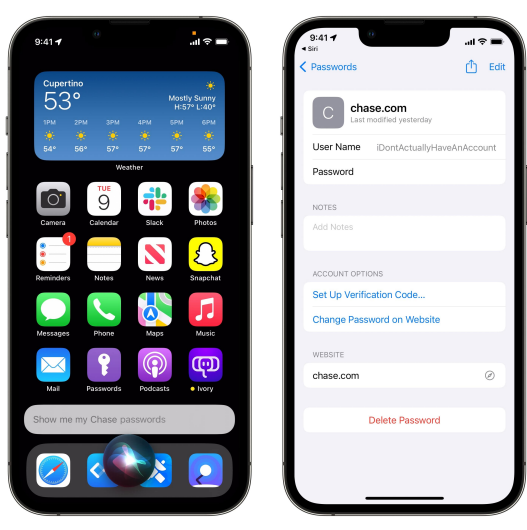

Bitten Sie Siri, Ihre Passwörter aufzurufen.

Ihre Passwörter im iCloud-Schlüsselbund zu speichern, ist eine gute Sicherheitsmaßnahme, da dieser starke Passwörter erstellen und automatisch für Sie eingeben kann. Aber manchmal ist man in einer Anwendung und das gespeicherte Kennwort wird nicht angezeigt.

Wenn Sie sagen: "Zeig mir meine Google-Passwörter" oder "Zeig mir mein Chase Bank-Passwort", prüft Siri erneut Face ID und zeigt Ihnen dann die entsprechende Liste der gespeicherten Passwörter an. (Sie können diese auch unter **Einstellungen > Passwörter** finden, wenn Sie die Liste etwas diskreter aufrufen möchten).

# Nr. 3: Zeig mir Bilder von ...

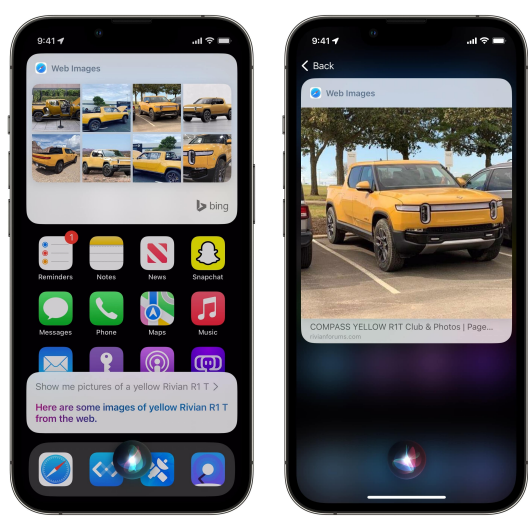

Stellen

Sie sich vor, Sie nehmen an einer lockeren Unterhaltung teil und möchten jemandem ein Beispiel für eine bestimmte Hunderasse oder einen bestimmten Architekturstil oder einfach alles andere zeigen. Sie könnten zu images.google.com gehen. Aber es geht viel schneller, wenn Sie einfach sagen: "Zeig mir Bilder von einem gelben Rivian R1T" oder "Zeig mir Bilder von einem Kastanienbaum". Sie können auf eines der Bilder in dem sich öffnenden Raster tippen, wenn Sie eine größere Version sehen möchten. Sie können auch auf das Etikett am unteren Rand tippen, um die Webseite zu öffnen, auf der sich das Bild befindet.

Sie können Siri auch bitten, Videos anzuzeigen, aber es werden nur fünf Ergebnisse auf einmal angezeigt, daher verwende ich diese Funktion nicht allzu oft.

# Nr. 4: "Was haben sie gesagt?"

Mac 🕤

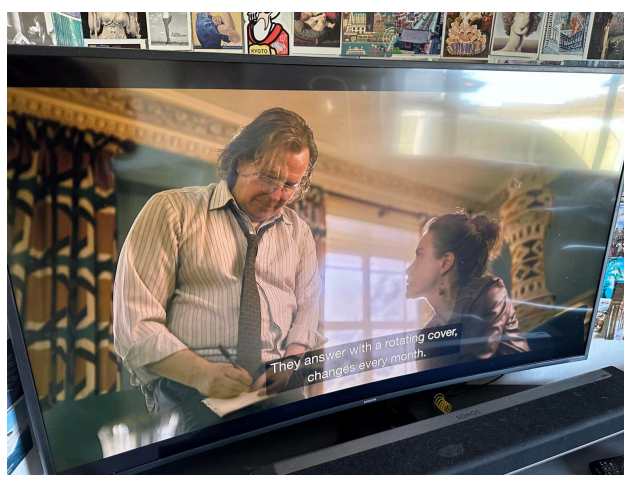

Wenn du einen Dialog in einer Fernsehsendung verpasst, kannst du Siri fragen: "Was haben sie gesagt?" und sie spult 15 Sekunden zurück und schaltet die Untertitel ein.

Wenn Sie zu den Personen gehören, die ein Apple TV gekauft haben, dann herzlichen Glückwunsch! Sie haben, wie ich, eine haarsträubende Menge Geld für eine geringfügig bessere Erfahrung bei der Eröffnung von Disney+ ausgegeben. Was bringt eine TV-Box, die in Benchmarks schneller ist als manche PC-Laptops?

Nun, zum einen können Sie diesen raffinierten Trick anwenden. Wenn Sie Siri fragen: "Was haben sie gesagt?", während Sie eine Sendung sehen, spult Siri etwa 15 Sekunden zurück und schaltet vorübergehend Untertitel ein. Was für eine Zeit, in der wir leben. Nr. 5: Wirf eine Münze, wirf einen Würfel

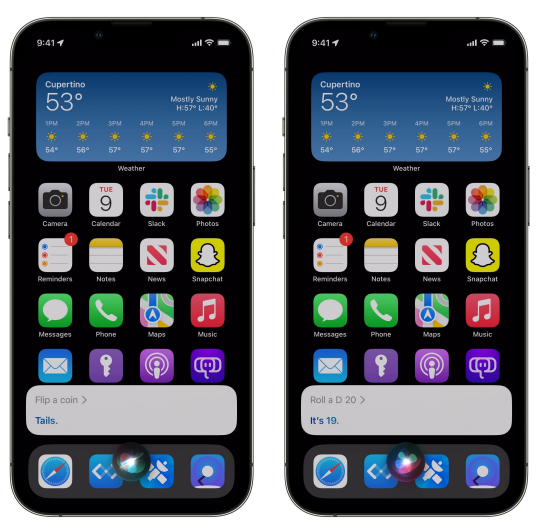

Manchmal möchte man eine Münze werfen, um eine Meinungsverschiedenheit zu schlichten, aber wer hat heutzutage schon Bargeld dabei? Nun, Siri kann Ihnen zur Hand gehen, wenn es darauf ankommt. Bitten Sie Ihren treuen Assistenten einfach, eine Münze zu werfen, und er gibt Ihnen Kopf oder Zahl.

Sie können Siri auch bitten, zu würfeln. Standardmäßig würfelt Siri mit einem sechsseitigen Würfel, wenn Sie nur darum bitten, aber Sie können auch einen D4, D8, D12 oder D20 angeben. Das ist nützlich, wenn Sie sich unerwartet in einer Dungeons & Dragons-Kampagne ohne Würfelset wiederfinden.

Wenn ich Siri bitte, einen beliebigen Würfel zu werfen, z. B. einen D47, erhalte ich immer nur Antworten im Bereich von eins bis sechs, weshalb ich vermute, dass Siri nur mit den Standard-D&D-Würfeln programmiert wurde.

# Nr. 6: Jemanden über Lautsprecher, FaceTime Audio oder über eine App anrufen

Wir alle haben Siri schon einmal gebeten, jemanden anzurufen — das ist eine der grundlegendsten Anfragen. Aber wussten Sie, dass Sie das mit bestimmten Bedingungen verknüpfen können? Die beste Möglichkeit ist, jemanden über den Lautsprecher anzurufen. Der Anruf wird dann über die Freisprecheinrichtung eingeleitet.

- Lewis über den Lautsprecher anrufen
- Lewis' Arbeitstelefon anrufen
- Lewis über FaceTime Audio anrufen
- Lewis über Google Voice anrufen

Sie können auch einige dieser Anfragen aneinanderreihen: Rufen Sie Lewis' Haustelefon über Skype auf Lautsprecher an.

(Lewis wurde bei den Recherchen für diesen Artikel übrigens nicht mehrmals angerufen.)

# Fünf Geheimtipps und Tricks in Safari auf dem iPhone

von D. Griffin Jones (<u>cultofmac.com</u>), Übersetzung KJM Bilder: D. Griffin Jones/Cult of Mac

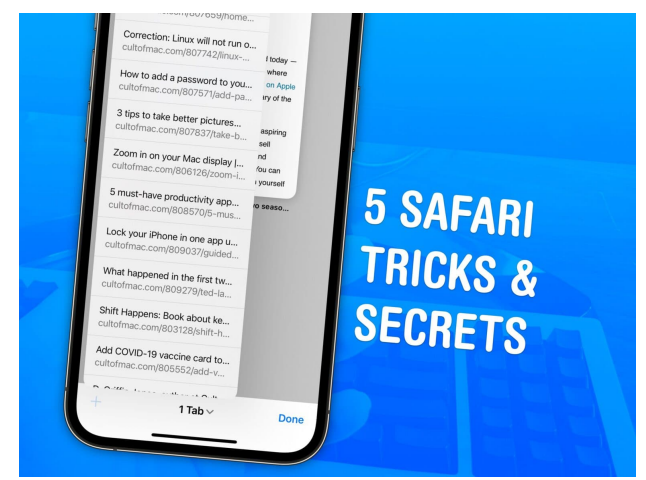

Ich verbringe viel Zeit in Safari, und die Chancen stehen gut, dass Sie es auch tun. In einer App, die für mein iPhone absolut wichtig ist, können sich alle neuen Tipps und Tricks, die ich lerne, lebensverändernd anfühlen. Hier sind einige meiner Lieblings- versteckten Funktionen. Diese helfen Ihnen, schneller im Internet zu surfen, Ihre Erfahrung zu bereinigen und Tabs wiederherzustellen, die Sie versehentlich schließen. Ich habe auch eine praktische Verknüpfung, die Sie am Ende herunterladen können.

# 1: Link-Vorschau vor dem Klick

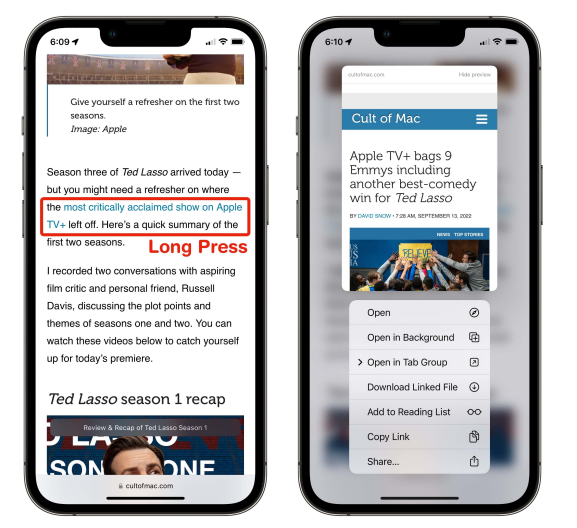

Tippen und halten, um eine Vorschau zu erhalten.

Sie lesen einen Artikel, und Sie sehen einen zufälligen Link und Sie sind sich nicht wirklich sicher, wohin er gehen wird. Aber wenn Sie darauf tippen, könnten Sie Ihren Platz in dem Artikel verlieren, den Sie gerade lesen. Drücken Sie stattdessen lange auf den Link und Sie können eine Vorschau der Seite sehen, bevor Sie darauf klicken. (Wenn Sie nur das Menü sehen, tippen Sie oben, wo es heißt Tippen, um die Vorschau anzuzeigen). Sie verlieren nicht Ihren Platz auf der Seite, auf der Sie vorher waren — tippen Sie einfach auf einen anderen Ort oder wischen Sie nach unten und die Vorschau verschwindet. Tippen Sie auf den Link und er öffnet sich. Es gibt auch ein paar Optionen unter der Vorschau, die Sie nützlich finden könnten — Link kopieren erspart Ihnen einen Schritt beim Öffnen des Links und Kopierens der URL. Öffnen im Hintergrund wird es in die nächste Registerkarte gelegt, so dass Sie es später ansehen können, ohne Ihren Platz zu verlieren.

#### 2: Nach oben springen

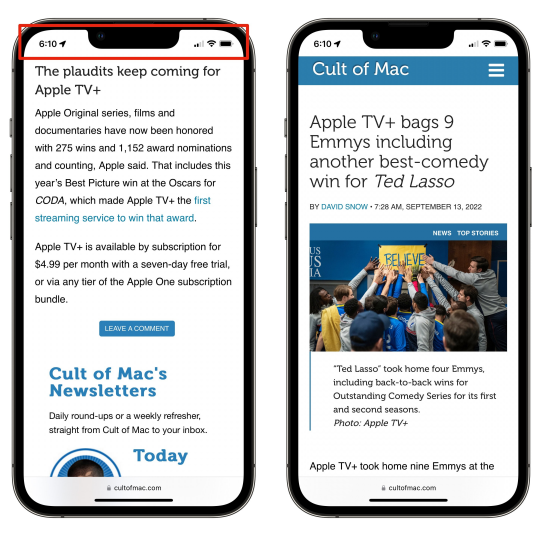

Zurück zum Anfang der Seite springen. Oder zum Anfang einer Liste. Wo auch immer du bist.

Wenn Sie weit nach unten in eine Seite gescrollt haben, aber nach oben springen möchten, müssen Sie nicht wie eine Katze auf den Bildschirm schlagen, um nach oben zu scrollen. Sie können einfach auf die obere Kante in der Statusleiste tippen, wo sich die Zeit- und Batterieanzeigen befinden. (Wenn Sie ein iPhone 14 Pro haben, versuchen Sie, die dynamische Insel nicht zu treffen.) So springt man sofort an den Anfang der Seite, wo Sie auf den meisten Websites zur Website-Navigation zurückkehren können.

Als Bonus funktioniert dies fast überall, nicht nur in Safari. Dieser Schritt erlaubt es Ihnen, an die Spitze eines Albums in Fotos zu rutschen, zum Anfang einer Liste von Junk zu springen, der sich in Mail aufbaut, an die Spitze einer langen Liste von Optionen in den Einstellungen zurückzukehren usw.

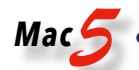

#### 3: Vereinfachen Sie die Neuer-Tab-Seite

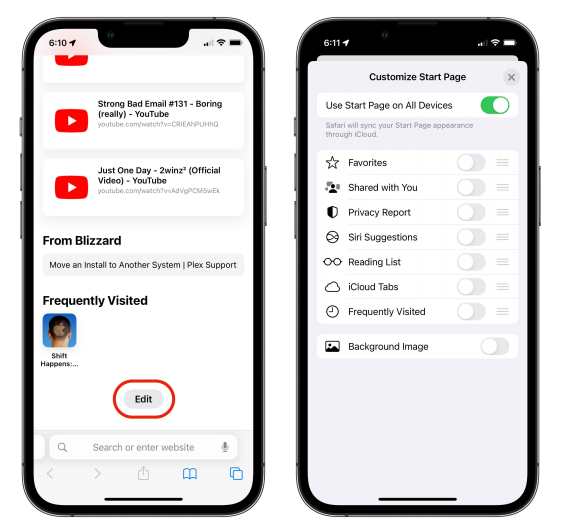

Holen Sie sich einen Hauch frischer Luft mit einem einfachen grauen Bildschirm, wenn Sie einen neuen Tab öffnen.

Safari's New-Tab-Seite ist eine anpassbare Sammlung von Dingen, die Leute mit Ihnen geteilt haben, Dinge auf Ihrer Leseliste, die Sie vielleicht vergessen haben, und Tabs, die auf anderen Geräten geöffnet werden. Ja, es ist optisch ziemlich laut, aber auch hier ist es anpassbar.

Wenn Sie nichts davon nützlich finden, können Sie alles ausschalten und eine weniger überladene Oberfläche erhalten. Sie können auch über Bord gehen und ihm ein Hintergrundbild geben. Um die neue Tab-Seite von Safari anzupassen, scrollen Sie einfach zum unteren Rand des Browsers und tippen Sie auf Bearbeiten. Schalten Sie alles für eine einfache leere Seite mit einer Suchleiste (mein persönlicher Lieblingslook) aus oder tun Sie, was immer Sie möchten.

#### 4: Geschlossenen Tab schnell wieder öffnen

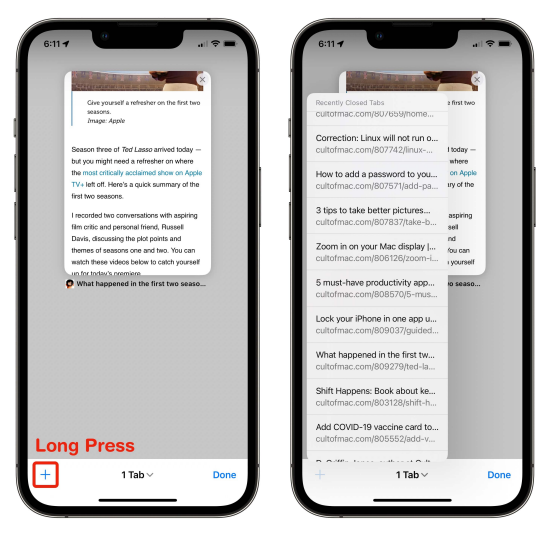

Tippen Sie auf das 🕂 und halten Sie die Taste, um Ihren Tab-Verlauf anzuzeigen.

Wenn Sie versehentlich einen Safari-Tab schließen, den Sie weiter benötigen, gibt es einen schnellen Weg, ihn zurückzubekommen. Tippen und halten Sie auf dem Tab-Picker-

Bildschirm das +-Symbol. Es zeigt Ihnen ein Menü mit kürzlich geschlossenen Tabs, sortiert mit den letzten am unteren Rand. Tippen Sie einfach auf das gewünschte und es öffnet sich wieder. Es wird sich sogar an die Geschichte in diesem Tab erinnern, so dass Sie hin und vorwärts gehen können, als ob es nie weggegangen wäre. Dieser funktioniert auch auf dem Mac - klicken und halten Sie das +-Symbol.

#### 5: Auf der Seite finden

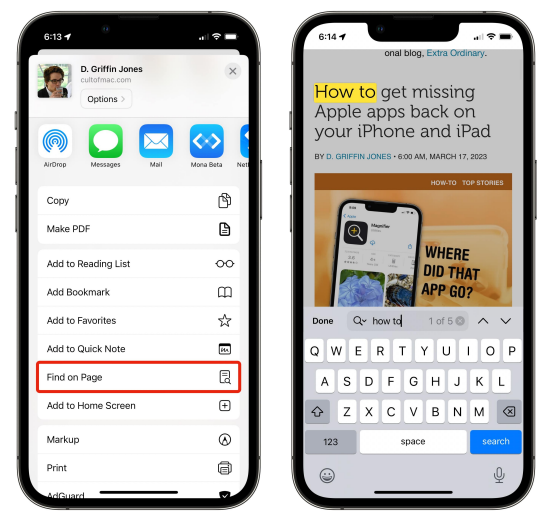

Auf der Seite finden ist eine große Zeitersparnis.

Die Suche nach einem einzelnen Wort oder einer Zahl in einem langen Artikel oder einer Liste von Ergebnissen kann eine unglaubliche Zeitverschwendung sein. Stattdessen geben Sie einfach die Wörter in die Adressleiste ein, und am Ende der Vorschläge sehen Sie einen Abschnitt für Auf der Seite suchen.

Wenn es eine Anzahl von Fundstellen gibt, tippen Sie darauf, und Ihr Telefon hebt das erste Vorkommen auf der Seite hervor. Sie können zu den nächsten springen, indem Sie auf den Abwärtspfeil tippen. Sie können auch darauf zugreifen, indem Sie auf das Menü "Teilen" tippen und nach unten scrollen, um auf Seite suchen zu tippen.

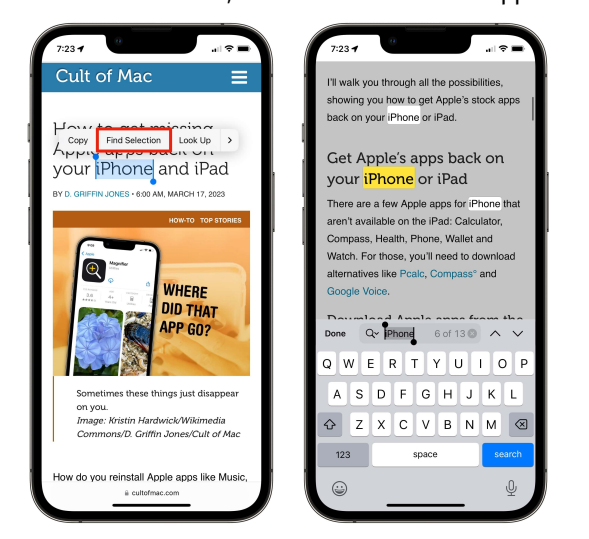

Eine schnelle Möglichkeit, andere Vorkommen eines Satzes auf derselben Seite zu finden.

Sie können auch ein Wort auswählen und auf Auswahl suchen tippen, um genau zu sehen, wie oft ein bestimmtes Wort oder eine bestimmte Phrase angezeigt wird, z.B. "Leitplanke". Dies wird einen Schritt sparen.

Wenn Sie ein Schriftsteller sind, können Sie Find on Page verwenden, um genau zu sehen, wie viele Striche oder Semikolons Sie in Ihrem Entwurf haben – das Markenzeichen eines prätentiösen Bloggers; ich versuche, mich auf nur einen pro Abschnitt zu beschränken. Noch eine Sache: Kurzbefehl "In Safari öffnen"

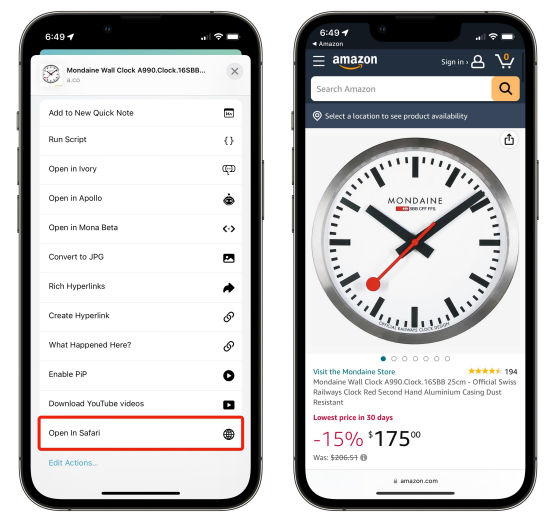

Dieser Kurzbefehl ist viel häufiger nützlich, als Sie es für möglich halten.

Manchmal möchten Sie einen Link zu dem kopieren, was Sie sich ansehen. Aber einige schlecht gestaltete Apps haben keine offensichtliche Möglichkeit, die URL für ihre Inhalte im Web zu erhalten.

Wenn Sie sich in dieser hässlichen Situation befinden, versuchen Sie es mit **Open in Safari**. Dies ist ein Kurzbefehl, den Sie herunterladen können und der genau das tut, was im Namen steht. Wenn Sie darauf tippen, entfernen Sie sich aus der App, und die gleichen Inhalte werden in einem Tab in Safari angezeigt. Jetzt können Sie die URL einfach kopieren und weitergeben.

#### Klicken Sie auf diesen Link, um den Kurzbefehl "In Safari öffnen" zu Ihrem Telefon hinzuzufügen.

Wenn Sie dann das nächste Mal das Menü "Teilen" öffnen, ist es da. Sie brauchen es nicht immer — normalerweise gibt es eine andere Möglichkeit, einen Link oben im Menü zu kopieren — aber manchmal verblüfft es mich, dass es keine Alternative gibt. Open in Safari kommt bei mir etwa einmal im Monat zur Anwendung. Ich habe ihn schon seit Jahren. Im Moment habe ich keine Ahnung, woher ich ihn habe oder wer ihn gemacht hat, aber ich glaube, wahrscheinlich war es Federico Viticci.